## 화이트보드 활용 실시간 수업 진행하기

## ※ 화이트보드에 판서를 하면서 수업을 진행

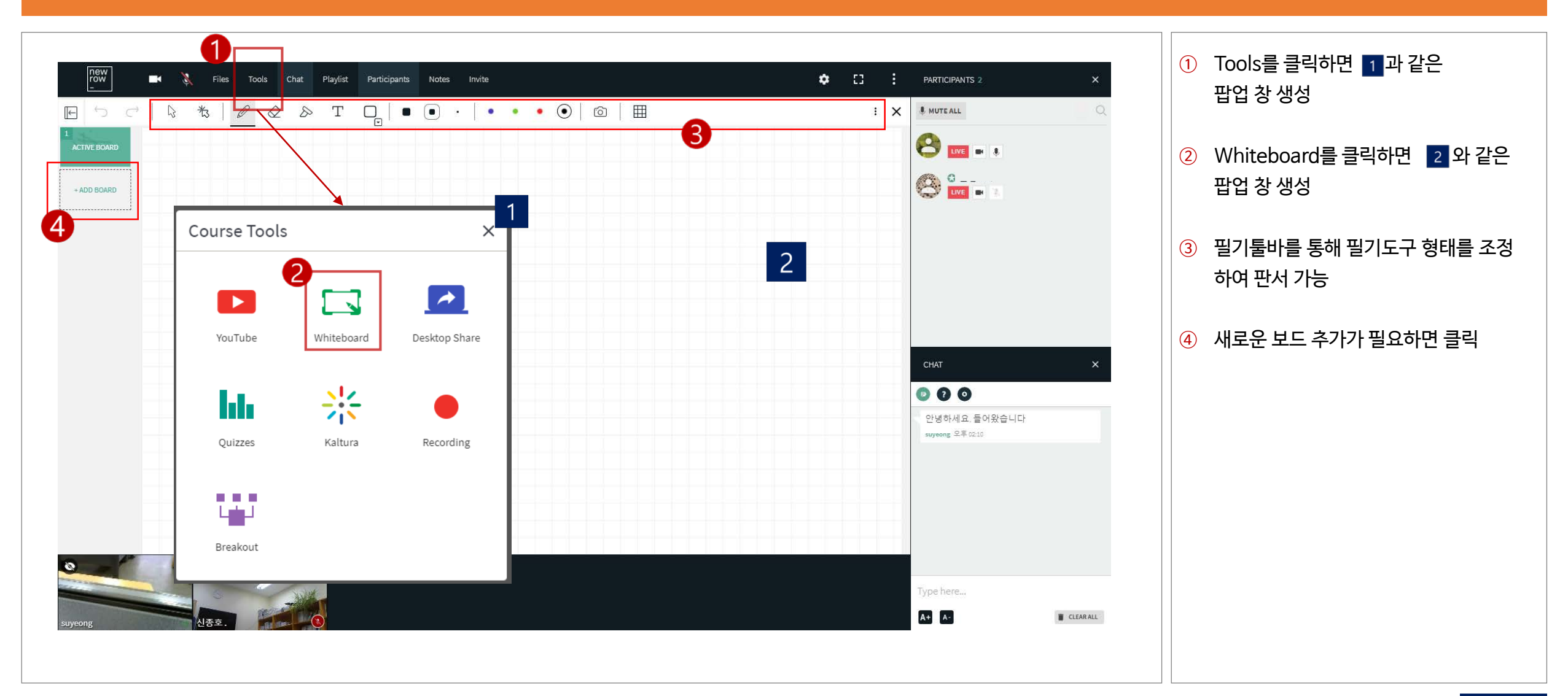